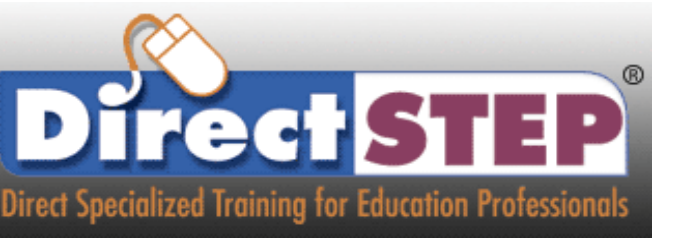

## **Tip Sheet** Enrolling into a Course

After logging into the site, you will see a list of courses located in the center. Click on the course assigned to you.

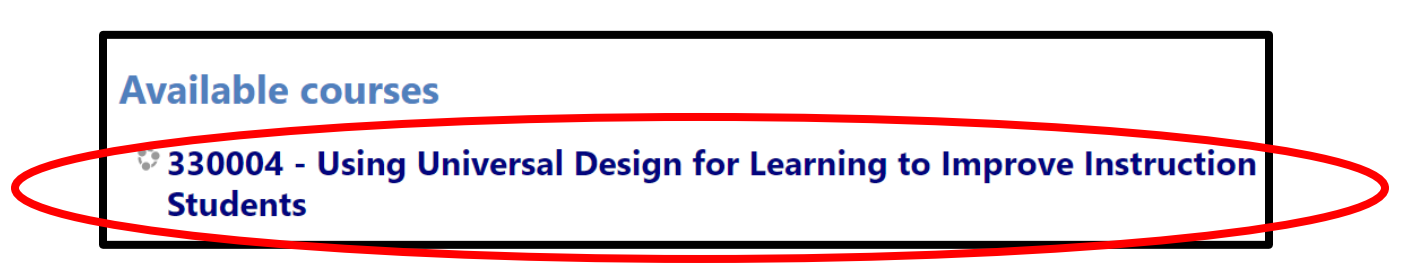

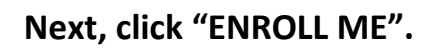

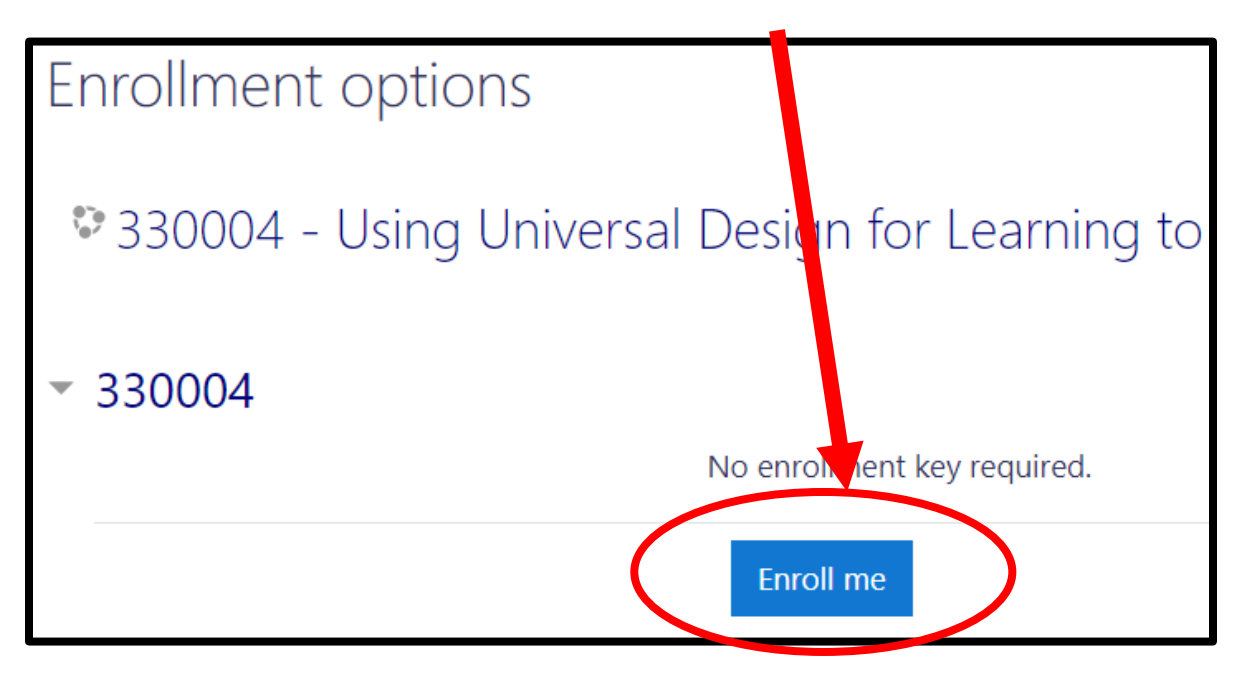

Locate the gold box and click on the link to the right. This should also be the course title.

| You are enrolled in the course.            |                                                           |
|--------------------------------------------|-----------------------------------------------------------|
|                                            |                                                           |
| 220004 Using Universal Design for Learning | ing to Improve Instruction and Assessment for All Student |
| 530004 - Using Universal Design for Learni | ing to improve instruction and Assessment for Air student |
| Course Completion Certificate              | ing to improve instruction and Assessment for Air student |

## Next, click the blue ENTER button.

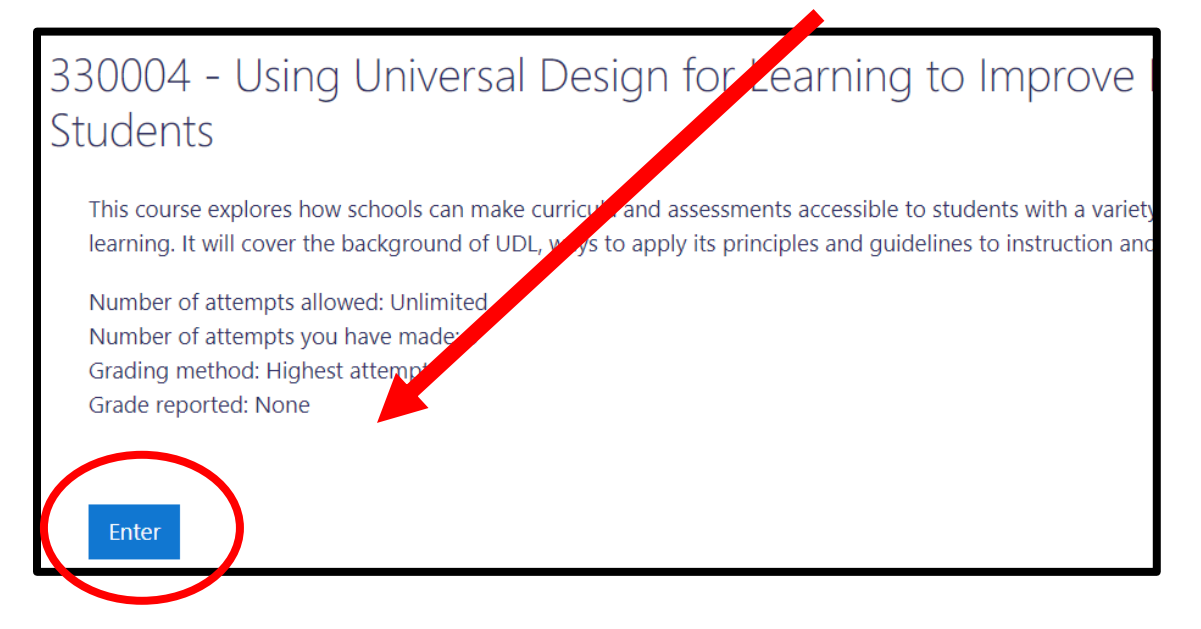

After clicking enter, this should load the course.

## **\*THIS IS A SLIDE PLAYER. NO AUDIO.\***

330004 - Using Universal Design for Learning to Improve Instruction and Assessment

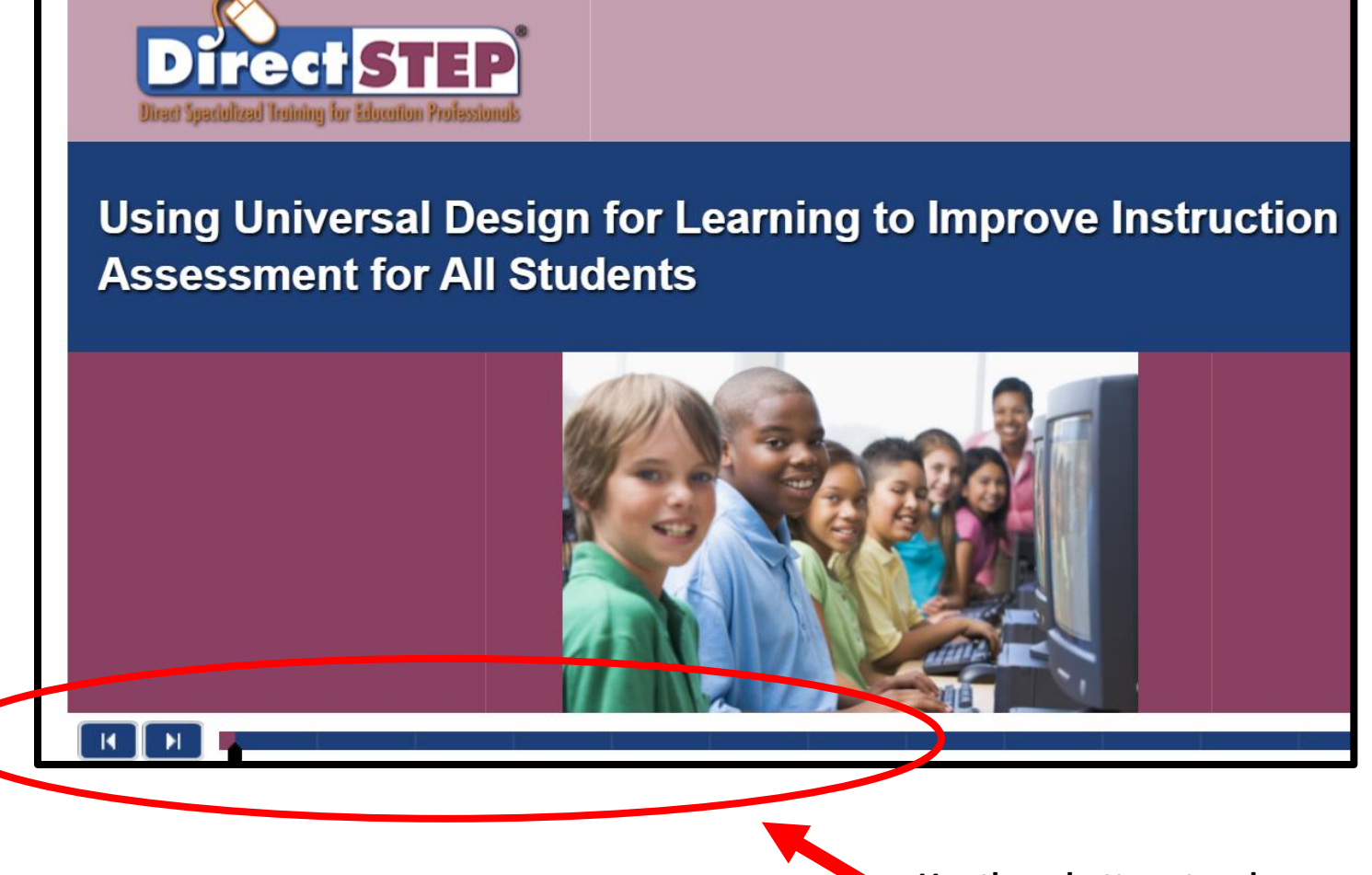

Use these buttons to advance or move backward through the slides.